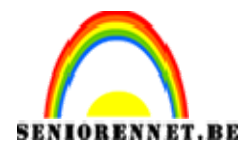

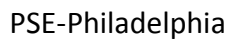

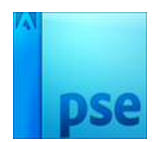

## <u>Philadelphia</u>

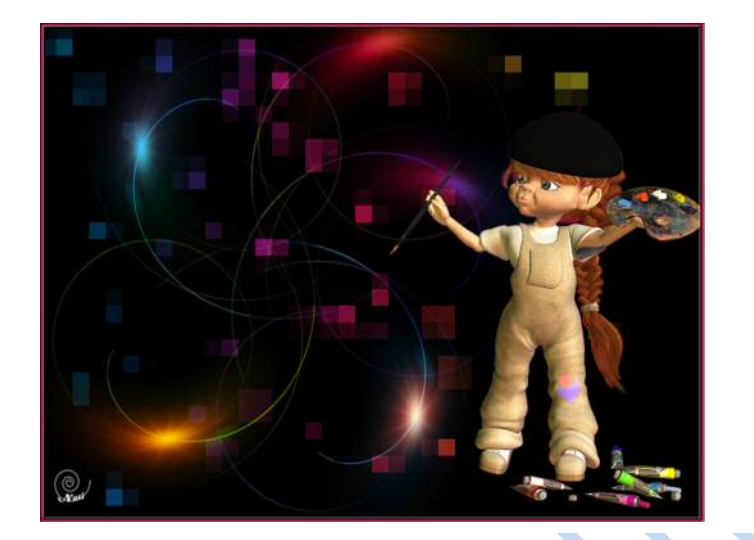

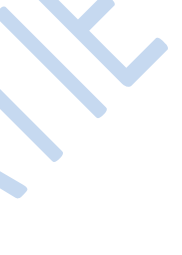

- 1. Nieuw bestand van 600 x 600 pixels, zwarte achtergrond
- 2. Filter → Renderen → Zon: Hoofdgedeelte van Film:

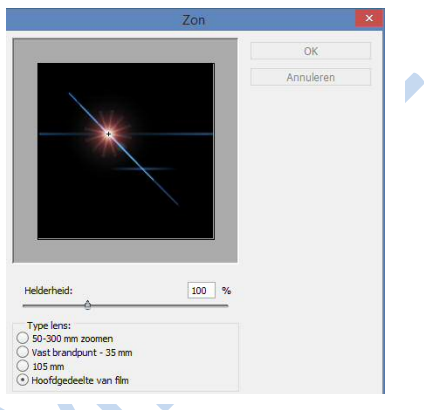

3. Filter → vervormen → Poolcoördinaten: Rechthoekig naar Polair:

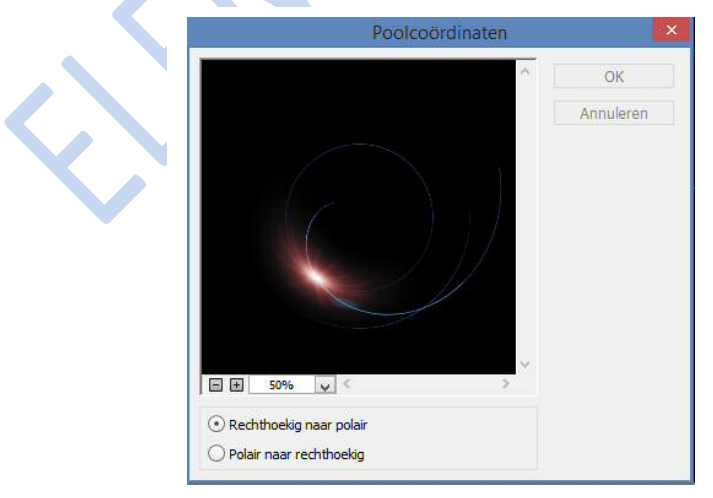

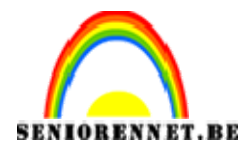

## PSE-Philadelphia

4. De afbeelding bijsnijden om het onnodige zwarte gebied te verwijderen.

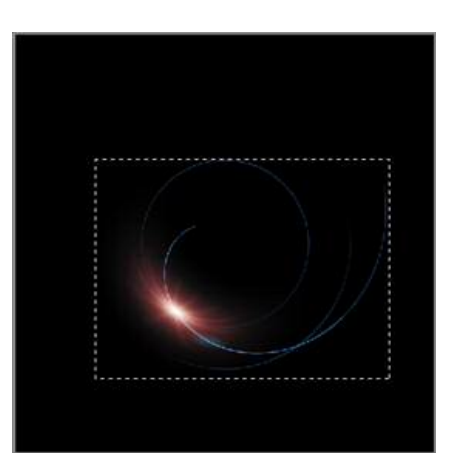

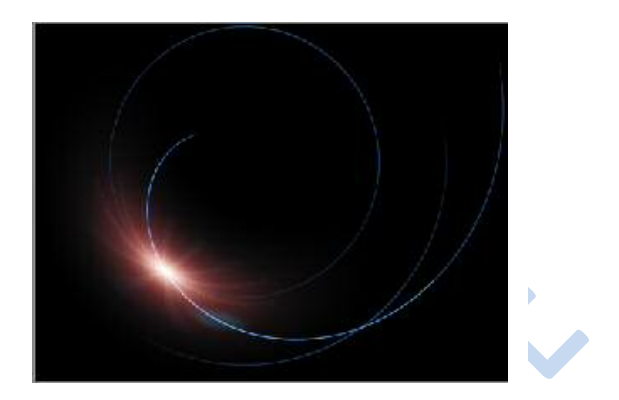

5. Dupliceer de afbeelding 4 keer (Ctrl+J)

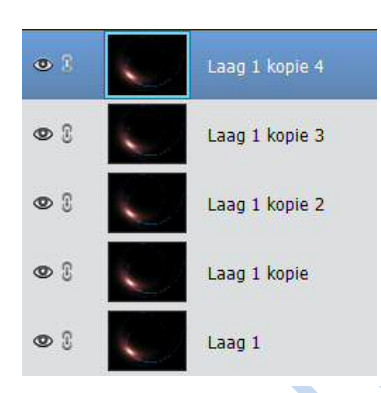

6. Lineair verloop

Verloop oranje, geel, oranje:

|   | Verloopbewerk   | er           |            |                  |       |                    |          | ×         |
|---|-----------------|--------------|------------|------------------|-------|--------------------|----------|-----------|
|   | Voorinstelling: | Standaard    | Ŧ          |                  |       |                    | + 🔒 📹    |           |
|   |                 |              |            |                  |       |                    | <u> </u> | ок        |
|   |                 |              |            |                  |       |                    |          | Annuleren |
|   |                 |              |            |                  |       |                    | 88. V    |           |
|   |                 | ///          |            |                  |       |                    |          |           |
|   |                 |              | _          |                  | _     |                    | -        |           |
| • | Iype: Effe      | en 🔻 Vloeien | d: 100 👻 % |                  | Naam: | Oranje, geel, orar | ije      | Toevoege  |
|   | -               |              |            |                  |       |                    | -        |           |
|   |                 |              |            |                  |       |                    |          |           |
|   | 4               |              |            | A                |       |                    | 6        |           |
|   | <u> </u>        |              |            | ( <del>) (</del> |       |                    | _        |           |
|   | Kleur:          | - Dek        | king:      |                  |       | <b>*</b> %         |          |           |
|   |                 |              |            |                  |       |                    |          |           |
|   |                 |              |            |                  |       |                    |          |           |
|   |                 |              |            |                  |       |                    |          |           |

7. Nieuwe laag toevoegen boven de eerste laag, trek het verloop van links naar rechts;

Pagina 2

Laagmodus = Vermenigvuldigen:

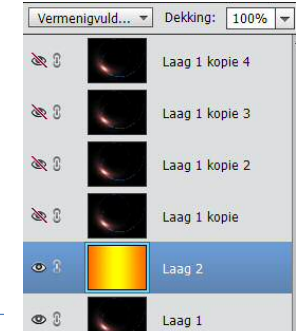

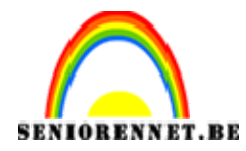

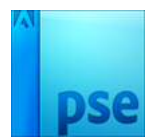

8. Eerste cirkel + verloop → lagen verenigen

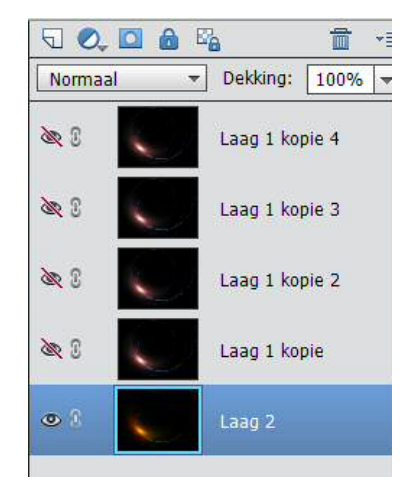

9. Plaats boven de tweede cirkel een nieuwe laag. Trek een verloop met kleurharmonie 1 of kleurharmonie 2. Laagmodus = Vermenigvuldigen. Tweede cirkel + verloop → lagen verenigen

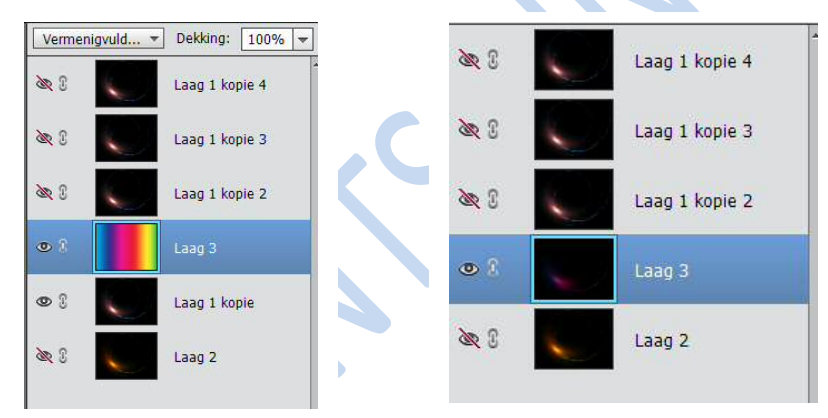

10.Pas dit toe bij de andere lagen.

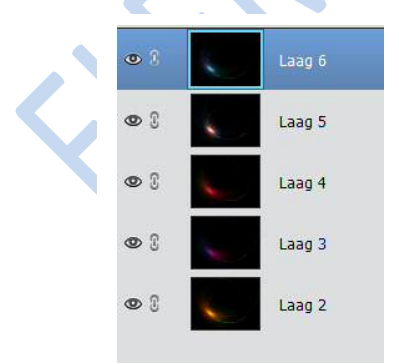

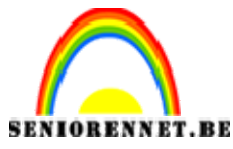

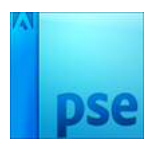

## PSE-Philadelphia

11.Sluit de 4 bovenste lagen door oogjes uit te doen.

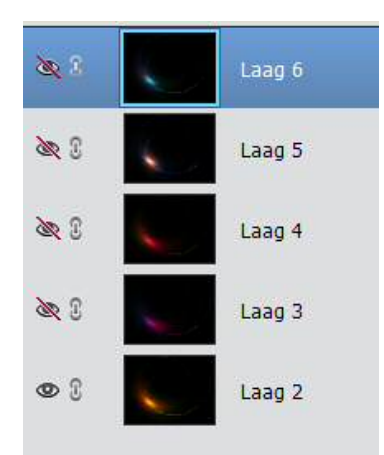

- 12.Maak een nieuw bestand: 800 x 600 px → zwarte achtergrond.
- 13.Ga op de eerste laag staan: alles selecteren (Ctrl+A); kopiëren (Ctrl + C)
- 14.Ga naar nieuwe bestand en plakken (Ctrl + V
- 15.Zet de laagmodus op Bleken
- 16.Herhaal dit bij de vier andere en telkens op modus Bleken zetten.
- 17.Met Vrije Transformatie (Ctrl+T) kunnen jullie de lagen roteren:

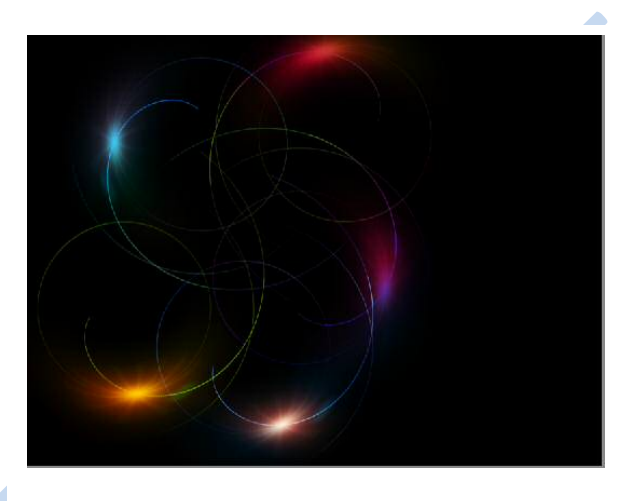

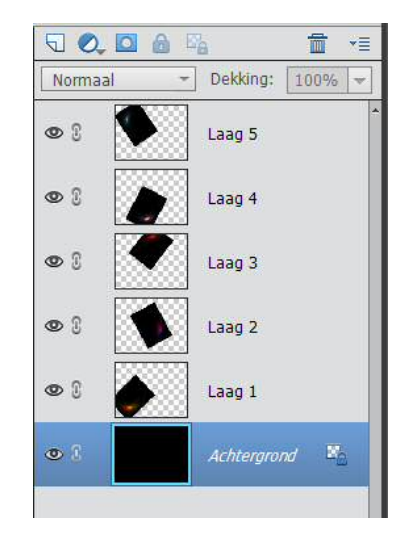

18.Oogjes uitzetten van al die lagen, niet van de achtergrondlaag (Alt + klik op het oogje voor de Achtergrondlaag).

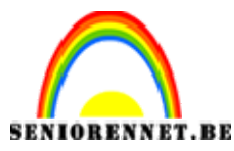

pse

PSE-Philadelphia

19.Nieuwe laag toevoegen:

Voorgrondkleur op wit en achtergrondkleur op zwart.

Penseel selecteren; laad de penselen uit de set ' Speciale effecten', kies het penseel met 'VLINDER':

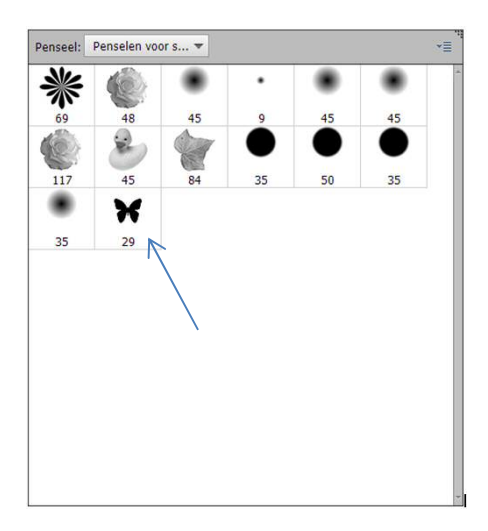

20.Klik hier en daar met je Penseel om vlinders toe te voegen:

21.Voeg nieuwe laag daarboven en trek een verloop 'Spectrum'. Maak een laagminiatuur (Alt + klik)

Verenig de vlinders met verloop.

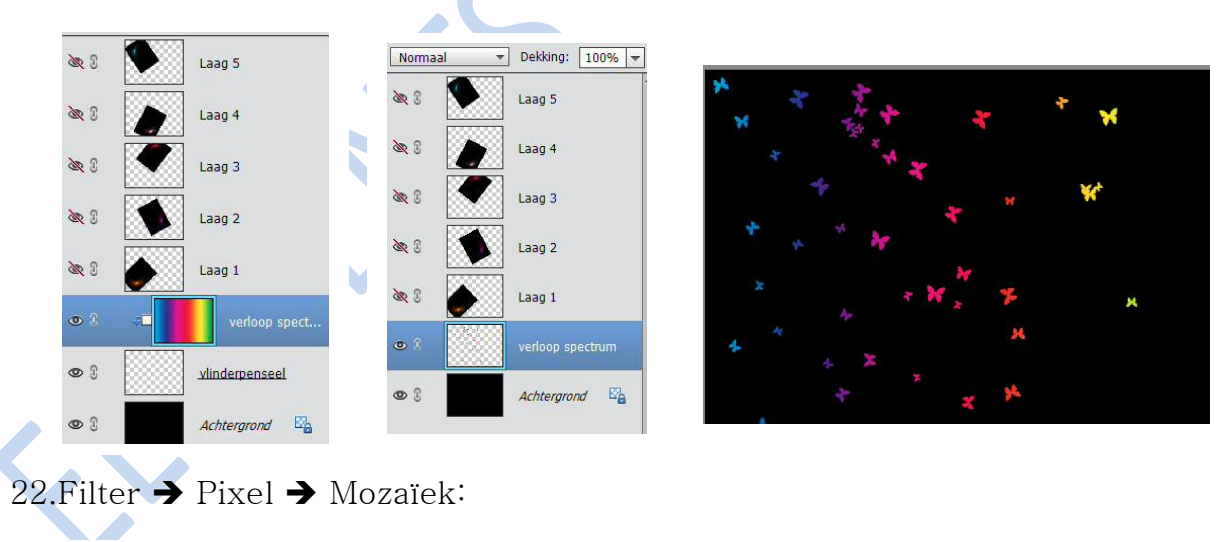

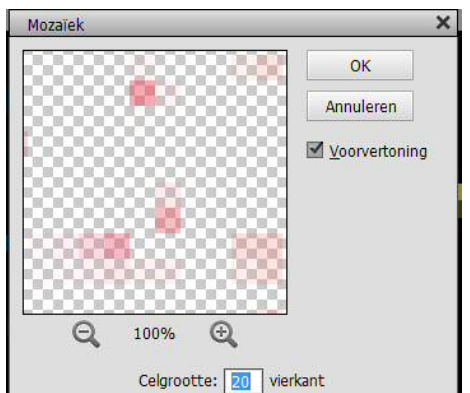

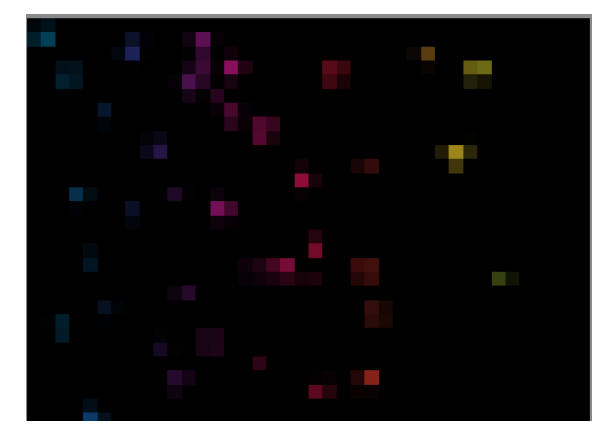

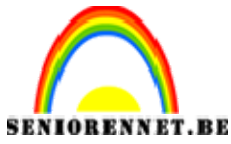

## PSE-Philadelphia

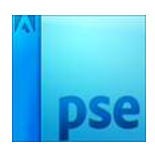

- 23.Sleep de laag boven de Achtergrondlaag Alle ander lagen weer zichtbaar maken.
- 24.Voeg je uitgeselecteerde afbeelding toe (tube). Laag dupliceren (Ctrl+J)
- 25.Op de onderste laag (originele tube): Ctrl+klik om de selectie ervan te laden; trek een Spectrum verloop van links bovenaan naar rechts onderaan binnen de selectie.

Deselecteren (Ctrl+D)

- Filter → Vervagen → Gaussiaans vervagen : 20 pixels
- 26.Plaats je naam op je werk.
- 27.Zet je werk om naar max. 800px en sla op als psd en Jpeg.

Veel plezier ermee NOTI

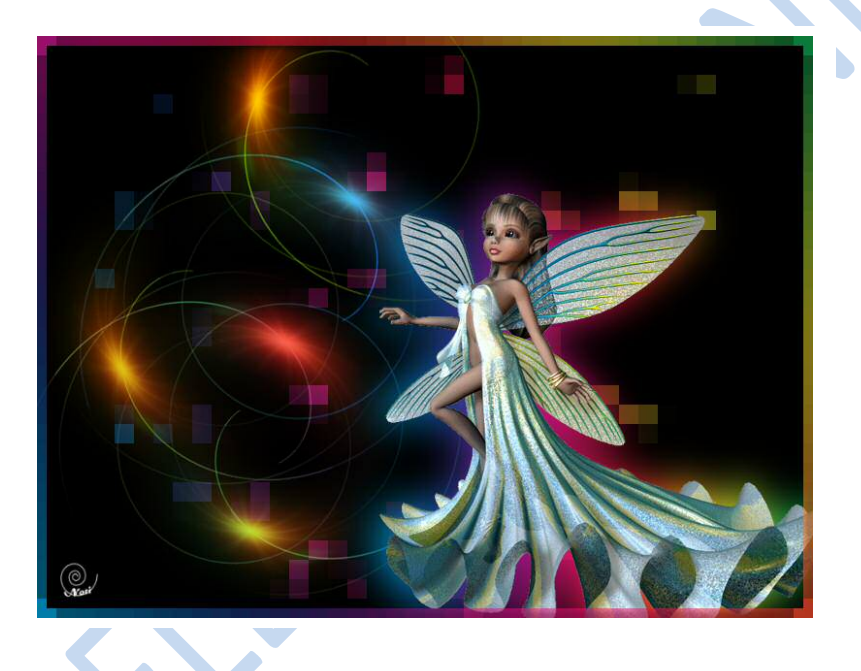